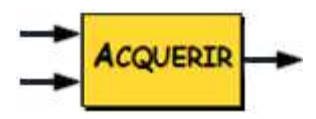

## **ACQUISITION** Pont d'extensométrie P3500

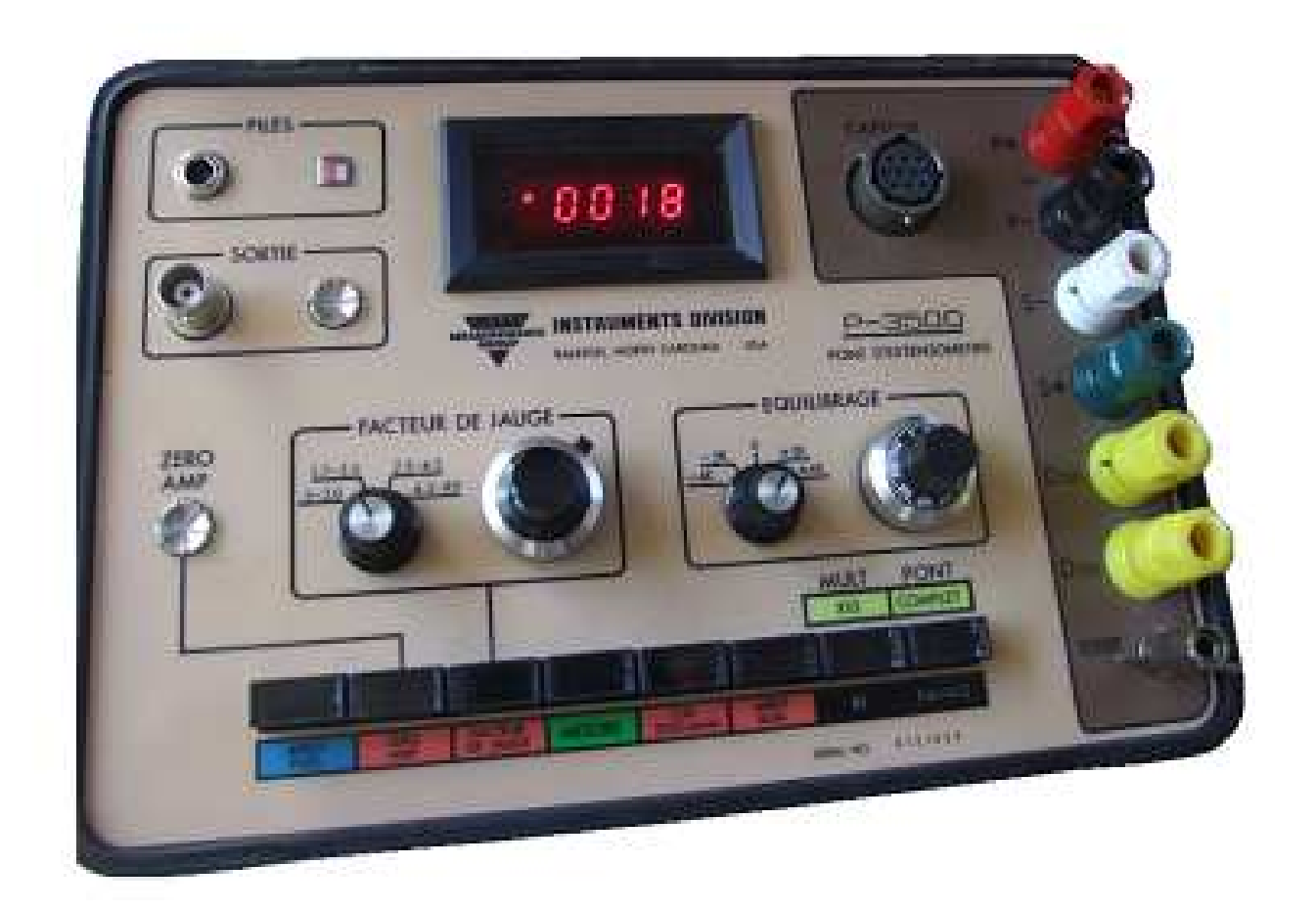

# Pont d'extensométrie P3500

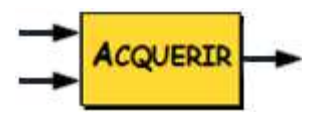

## **ACQUISITION** Pont d'extensométrie P3500

### 1 – Grandeur et unité

Grandeur physique mesurée : Force.

| Grandeur | Rappel des unités |             |
|----------|-------------------|-------------|
|          | Légale            | Secondaires |
| Force    | Newton (N)        | daN, kN     |

### 2 – Montage

Le pont d'extensométrie recueille le signal électrique issu d'un capteur de force et, moyennant quelques réglages\*, l'adapte pour qu'il soit correctement affiché sur l'afficheur du pont ⇒ Figure 1.

\* Voir §3, mise en service.

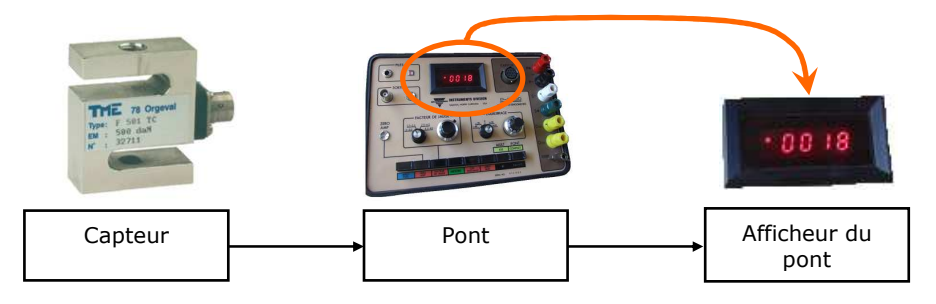

Figure 1 : liaison « capteur / pont ».

Le signal traité par le pont peut aussi être récupéré en sortie de pont pour être envoyé sur un PC (en vue d'être traité par exemple).

⇒ Figure 2 et 3

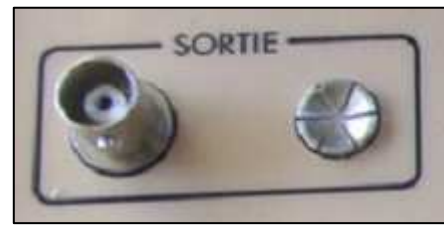

Figure 2 : connectique BNC en sortie de pont

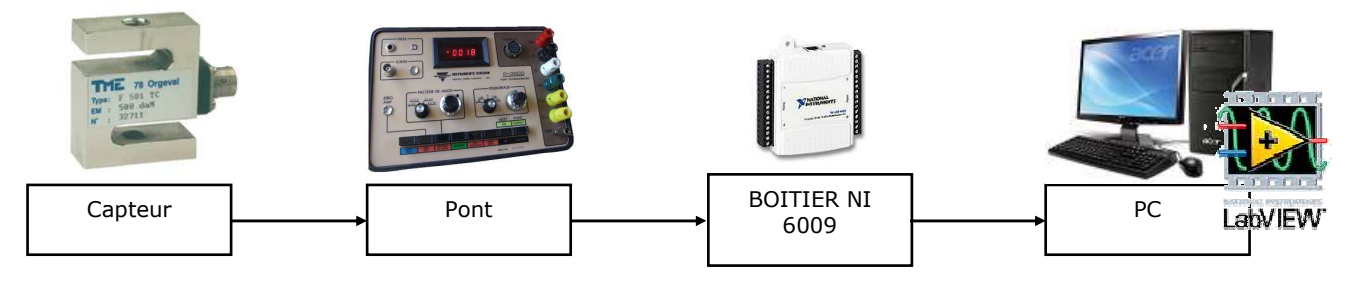

Figure 3 : exemple de récupération pour LabVIEW

- 1. **Ouvrir** le boitier.
- 2. Relier le capteur au pont.
- 3. Positionner le capteur dans la position de mesure souhaitée (horizontale ou verticale).
- 4. Enclencher le mode « pont complet ».
- 5. Enclencher le bouton « ZERO AMP ».
- 6. **Tourner** le potentiomètre pour avoir « 0 » à l'affichage.
- 7. **Calculer** le facteur de Jauge (facteur permettant de relier le type de capteur à l'affichage en Newton)

$$G_f = \frac{4000 \times \text{sensibilité du capteur}}{\text{étendue de mesure du capteur}}$$

- 8. Enclencher le bouton « Facteur de jauge ».
- 9. Choisir le calibre en fonction de la valeur calculée.

(si la valeur calculée est trop grande pour les calibres proposés, choisir la gamme « MULT X10 ». Cela permet de régler un facteur de jauge 10 fois plus petit que celui calculé tout en maintenant un affichage en N).

- 10. Régler la valeur à celle calculée.
- 11. Enclencher le bouton « Mesure ».
- 12. Rechercher le zéro sur l'afficheur en tournant les potentiomètres prévus à cet effet.

Attention : le zéro dépend de la position du capteur (verticale ou horizontale).

- 13. Vérifier le bon réglage en posant une masse connue sur le capteur (le pont doit indiquer la bonne valeur).
- 14. Effectuer les mesures de force souhaitées.